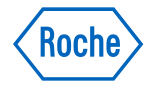

# Configuración Recomendación de Bolo Accu-Chek® Connect

### Modalidad "Conteo de Carbohidratos"

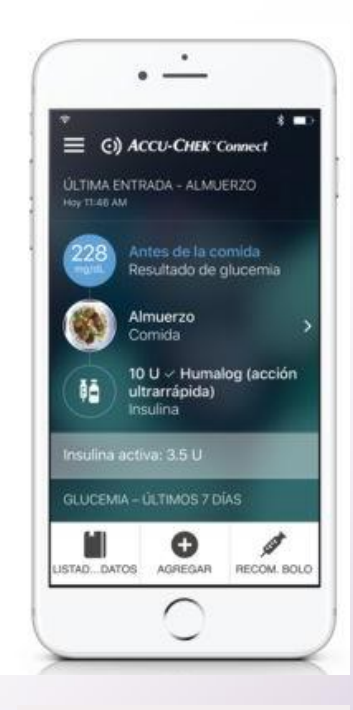

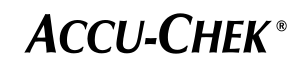

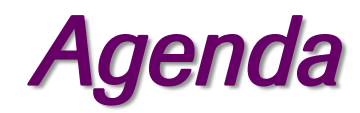

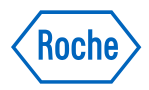

2 Uso de la recomendación de bolo

*8 Modificación de ajustes adicionales* 

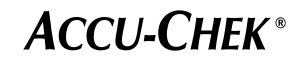

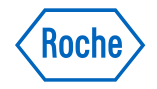

| ()) ACCU-CHEK                                                                                          | *Connect                                  | ß                                                           | Código<br>persor            | o de activación de<br>nal de salud:                       |                                               | Roche                              |
|----------------------------------------------------------------------------------------------------|-------------------------------------------|-------------------------------------------------------------|-----------------------------|-----------------------------------------------------------|-----------------------------------------------|------------------------------------|
| Protocolo para                                                                                         | la roco                                   | mondooión                                                   | do bo                       | Accu_(                                                    | hok*                                          |                                    |
| FIOLOCOIO para                                                                                         | la reco                                   | menuacion                                                   | ue bu                       | Nocu-C                                                    | JICK                                          |                                    |
| reombre dell paciente (en mayuscull                                                                    | 0                                         | her                                                         | ero de se <b>l</b> efor     | *                                                         | Noche de rescime                              | 120                                |
| dimensional descelor descelor                                                                          | ation de Reine                            | and the second                                              |                             | in the last of the second                                 |                                               | 10.1                               |
| de la terapia. La configura                                                                            | ión 2—4 es ob                             | porcionara la conrigu<br>licatoria durante la ce            | racion sig                  | julente. La configuraci<br>ión inicial: El menú Co        | nfiguración>Reco                              | mendación                          |
| permite definir etres ajuste                                                                           | s adicionales,                            | Tache los valores prec                                      | letermine                   | dos que se hayan mo                                       | dificado y escriba o                          | nuevo valor                        |
| en la columna de la dereci                                                                             | 18.                                       |                                                             | _                           |                                                           |                                               |                                    |
| 1A. Dosis asignada po                                                                                  | r comida                                  | 0                                                           | BIEN                        | 1B. Contabilizar<br>carbohidratos                         | Valor par                                     | introducir                         |
| UU                                                                                                    |                                           | JU                                                          |                             |                                                           |                                               |                                    |
| 🔔 🔅 🔅                                                                                                  | - <u>-</u>                                |                                                             |                             | Ratio de carbohidra                                       | ntos 1U:                                      | 9**                                |
| Desayuno Almuerzo                                                                                      | Cena                                      | Aperitivo                                                   |                             |                                                           |                                               |                                    |
|                                                                                                    |                                           |                                                             |                             |                                                           |                                               |                                    |
| Entrada obligatoria (d                                                                                 | ilerente del v                            | alor predetermined                                          | 0)                          | Valor                                                     | para introducir                               |                                    |
| 2. Sensibilidad a la ins                                                                               | ulina (factor                             | de corrección)                                              |                             | 10:                                                       | mg/dL                                         |                                    |
| Configuraci                                                                                            | 5n                                        | Valores predetern                                           | ninados                     | Valores permitido                                         | a Cambios/C                                   | omentarios                         |
| 3. Intervalo idea                                                                                      |                                           | 70-110 mg/d                                                 | L                           |                                                           |                                               |                                    |
| 4. Bolo máximo                                                                                         |                                           | 25 U                                                        |                             |                                                           |                                               |                                    |
| 5. Subida tras la comida                                                                               |                                           | 70 ma/dl.                                                   |                             |                                                           |                                               |                                    |
| 6. Tamaño del aperitivo fi                                                                             | Contabilizar                              | ro my oc                                                    |                             |                                                           |                                               |                                    |
| carbohidratos solamen                                                                                  | te)                                       | 0 g**                                                       |                             |                                                           |                                               |                                    |
| 7. Tiempo de retardo                                                                                   | 7. Tiempo de retardo                      |                                                             | 1 hora                      |                                                           |                                               |                                    |
| 8. Tiempo de acción                                                                                    |                                           | 4 horas                                                     |                             |                                                           |                                               |                                    |
| 9. Incremento de insulin                                                                               | a                                         | 10                                                          |                             |                                                           |                                               |                                    |
| 10. Nembre de la insulina en bolo****                                                                  |                                           | nsuline de bojo genérica                                    |                             |                                                           |                                               |                                    |
| 11. Límite de advertenci<br>hipoglicemia                                                               | a de                                      | 70 mg/dL***                                                 |                             |                                                           |                                               |                                    |
| Definiciones:                                                                                          |                                           |                                                             |                             |                                                           |                                               |                                    |
| Docis asignada por comida:                                                                             | Canticlad de Insul                        | ina asignoda para coda                                      | Subida                      | tras la comida: Aumento                                   | esperado del nivel de g                       | licemia en                         |
| carrida. Se come para alcanza<br>Batio de carbabidrates: Cari                                          | r la dosis esignadi<br>idad do insulina r | e de insu <b>li</b> na par comide.                          | Temples                     | ia a una comida.<br>I del aportition: Continieri d        | ia merinahistratas dia ura                    | colución que no.                   |
| compenser una determinado o                                                                            | entided de carbol                         | vidreta-                                                    | 80 EE/183                   | dera una comida normal y                                  | no genera una "subida                         | tras la comida"                    |
| Sonaib@dad o jo inau@na (h<br>insu@na necesaria para reducir                                           | ictor de correcci<br>la glicemia en un    | ión): Cantidad de<br>la cantidad                            | administ                    | de retarde: Periodo de De<br>irar un baio hesta que com   | ienza e reducción de                          | a glicernia,                       |
| especificatia.<br>Intercello Manti Limite de elle                                                      | amia susarior a in                        | dariar ananishla duranta                                    | Tiempo                      | de acción: Periodo total e<br>sea efectivo en la reducció | le tiemps expensits par<br>n ris la clinemia. | a que la                           |
| el ajuno o antes de una comid                                                                          | a a a a a a a a a a a a a a a a a a a     | inter any data of all the                                   | Increm                      | ento de invellina: 0,6 o 1 u                              | nidati de insulina, segu                      | in ell incremente                  |
| Bolo mitzimo: Cantidad mitzi<br>en una sala vez. Se trata de un                                        | na de insulina que<br>a medida de segu    | e dieb-o administrarso<br>ridad frente a la                 | de Pen                      | de insuline o le jeringe de l<br>le advertencia de binad  | nsuins que utilice el p                       | an del raval                       |
| administración accidental de b                                                                         | olos de gran tami                         | in sticillor sup and                                        | d nivel e                   | se glicemia se considera hi                               | pegluz (mice, Una rece                        | mendazión                          |
| * El código de ectivación del)<br>** Le unided predeterminede p                                        | ersenal senitarie<br>ers les cerbohids    | únicamente puede utilizar<br>atos es el gramo (g). Si se    | se en el pai<br>desea, se p | e del personal senitaris.<br>2010 medificer en Configur   | anistad adequate te i<br>ación>Unidades mien  | rarbonitoration<br>cres la función |
| <ul> <li>La configuración predeterm<br/>de glicernia,</li> <li>No afecta a la recomendación</li> </ul> | n <del>de ba<b>ll</b>o, No se</del>       | e advertencia de hipoglices<br>utiliza en tadas las recorre | nia es 70 m<br>refeciones   | g/dL. Pere medificarie, vay<br>de ba <b>ls.</b>           | a al menü Configuració                        | n>Configuración                    |
| Institución de selluci                                                                                 |                                           |                                                             |                             |                                                           | Númere de taléfene <b>l</b> est               | tación de sellad                   |
|                                                                                                    |                                           |                                                             |                             |                                                           |                                               |                                    |
| Persensel sallad/Mildice (on mayline                                                                   | <b>4</b> H0                               | Firms del persenal se                                       | Ald/mediate                 |                                                           | Fealtha                                       |                                    |
| Personal salad/Instructor (en majú                                                                     | eades)                                    | Firms de personal se                                        | udi'instructs               | ,                                                         | Fesha                                         |                                    |
| Firma dell pediente/tutor                                                                              |                                           |                                                             |                             |                                                           | Fecha                                         |                                    |

Para comenzar Ud. debe obtener el "Protocolo para la recomendación de bolo Accu-Chek®" completado por su médico tratante.

La información entregada por su médico a través del formulario le permitirá a Ud. realizar la configuración de su recomendación de bolo.

**ACCU-CHEK**<sup>®</sup>

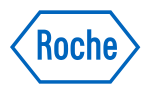

**ACCU-CHEK**<sup>®</sup>

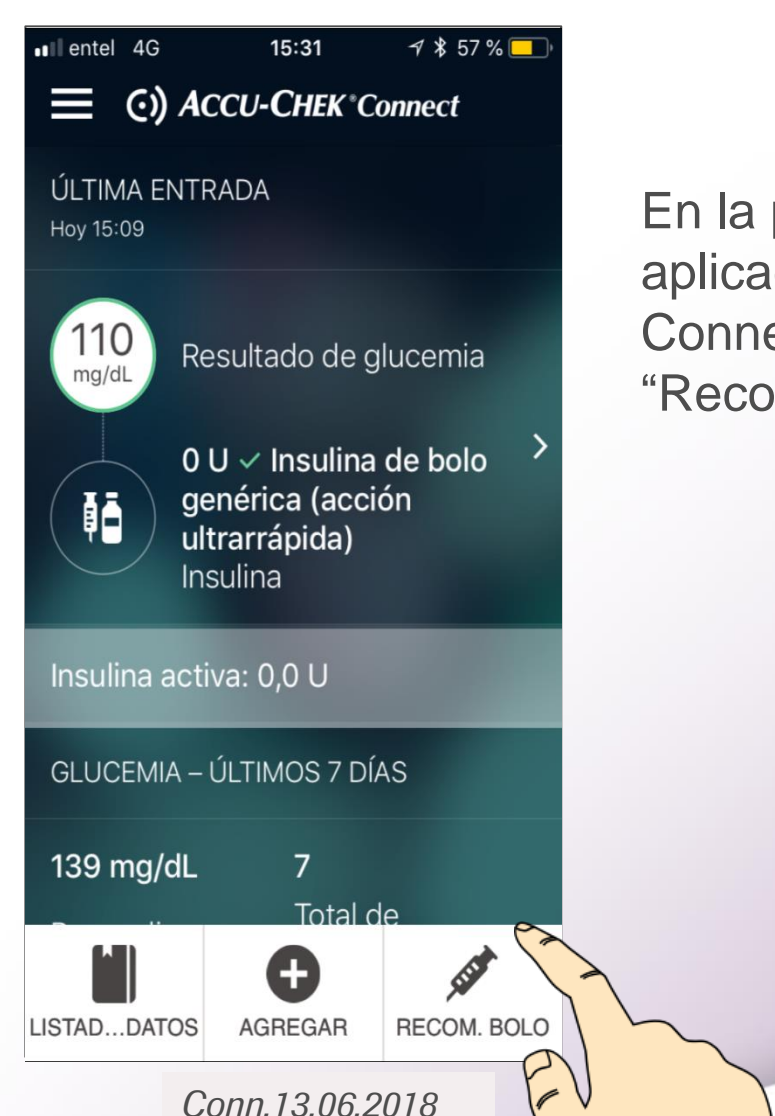

En la pantalla de inicio de la aplicación Accu-Chek® Connect, seleccione "Recom. Bolo".

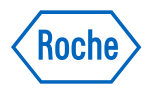

| Image: Intel 4G     15:19     7 \$ 60 %       Recomendación de b     Siguiente                                |                                          |
|----------------------------------------------------------------------------------------------------|------------------------------------------|
| Seleccionar el modo de<br>recomendación de bolo<br>¿Cómo determina la cantidad de<br>insulina para la comida? | Seleccione "Contabilizar carbohidratos". |
| Dosis asignada por comida                                                                                     | Presione "Siguiente".                    |
| <ul> <li>Contabilizar carbohidratos</li> </ul>                                                                |                                          |
|                                                                                                    |                                          |
|                                                                                                    |                                          |
|                                                                                                    | ACCU-CHEK®                               |

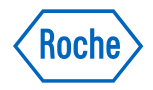

**ACCU-CHEK**<sup>®</sup>

1 🖇 58 % 📃 entel 4G 15:26 Recomendación de bolo Iniciar Atrás Configuración de la recomendación de bolo La recomendación de bolo ofrece información sobre la dosis de insulina basada en sus niveles de glucemia, carbohidratos y otros factores relacionados. El personal sanitario que le atiende debería proporcionarle información sobre la configuración. Pulse aquí para introducir el código de personal sanitario \*El personal sanitario que le atiende puede introducir el código de personal sanitario. Este código permite verificar que el persona sanitario le ha suministrado la información necesaria para recibir recomendaciones con mayor fiabilidad. Nota: Esta función no está disponible en algunos países. Consulte las instrucciones

Conn.13.06.2018

para conocer más detalles.

Introduzca el código de activación del personal sanitario en el recuadro blanco.

Presione "Iniciar".

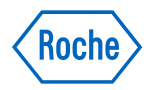

Configuración de la recomendación de bolo

La recomendación de bolo ofrece información sobre la dosis de insulina basada en sus niveles de glucemia, carbohidratos y otros factores relacionados. El personal sanitario que le atiende debería proporcionarle información sobre la configuración. Lea la información sobre la Configuración de la recomendación de bolo.

Luego presione "Iniciar".

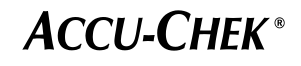

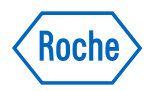

| Recomendación de                                                                                    | <i>1</i>                                      |
|----------------------------------------------------------------------------------------------------|-----------------------------------------------|
| Intervalo ideal de glucer                                                                           | mia                                           |
| Intervalo ideal:<br>Niveles superior e inferior de<br>aceptados en ayunas o antes<br>70 - 110 mg/dL | glucemia<br>de una comida.                    |
| Subida tras la comida:<br>Aumento normal del nivel de<br>durante o después de una c                 | 70 mg/dL<br>e glucemia<br>omida.              |
| Subida<br>tras la<br>comida                                                                         |                                               |
| Intervalo<br>ideal                                                                                  | Intervalo<br>ideal<br>Después<br>de la subida |
|                                                                                                    |                                               |

Complete los datos para el "Intervalo ideal" y "Subida tras la comida".

A continuación presione "Siguiente".

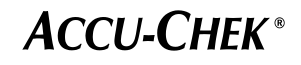

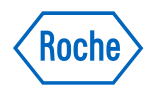

entel 4G 1 \* 59 % 💻 15:24 🕻 Atrás Recomendación de bolo Finalizar Ratio de carbohidratos 1,0 U de insulina cubre 10 g de carbohidratos. Sensibilidad a la insulina (factor de corrección) 1,0 U de insulina reducirá mi nivel de glucemia 30 mg/dL. Bolo máximo Dosis máxima de insulina de acción rápida que debo tomar: 25 U He confirmado la configuración

Complete datos para el "Ratio de carbohidratos", "Sensibilidad a la insulina" y "Bolo máximo".

Luego confirme con el check azul y a continuación presione "Finalizar".

**ACCU-CHEK**<sup>®</sup>

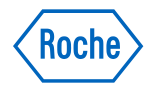

 Image: Instant of the second section of the second section of the section of the section of the s

Cálculo de insulina activa

Introduzca toda la información sobre la insulina en bolo y los carbohidratos en la aplicación incluso cuando no se utilice la recomendación de bolo para obtener la dosis de insulina. Lea las instrucciones que aparecen en la pantalla.

Luego presione "Siguiente".

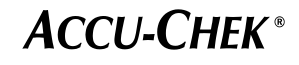

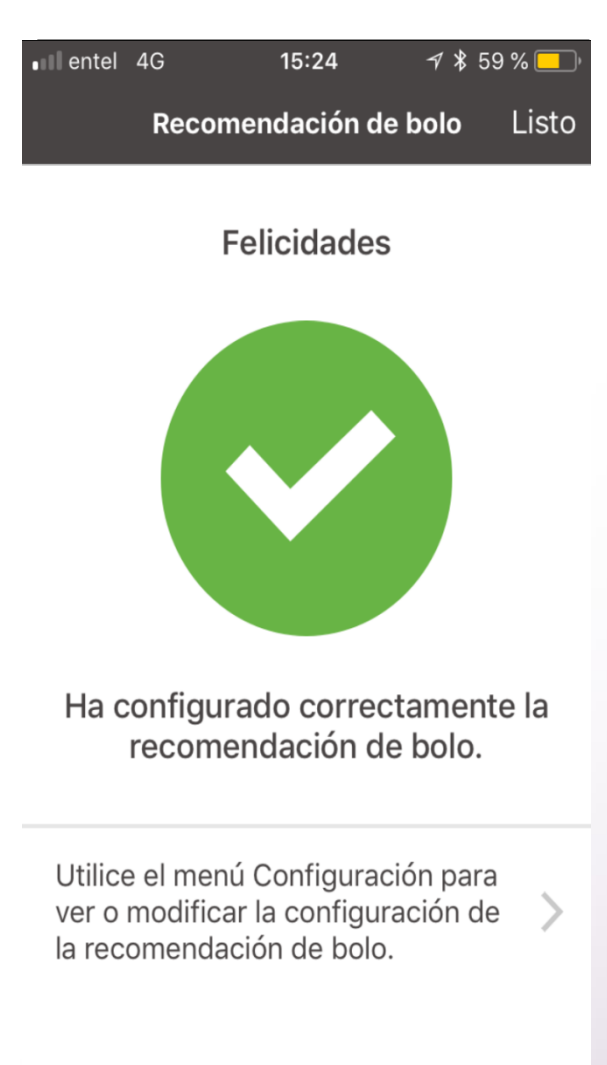

Ud. ha completado la configuración inicial de la recomendación de bolo Accu-Chek® Connect.

Si requiere modificar ajustes adicionales lo puede realizar en: Menú/

Configuración/

Recomendación de Bolo (siga las instrucciones que aparecen desde la diapositiva 17 en adelante).

**ACCU-CHEK**<sup>®</sup>

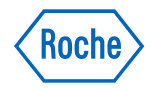

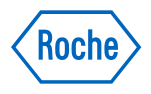

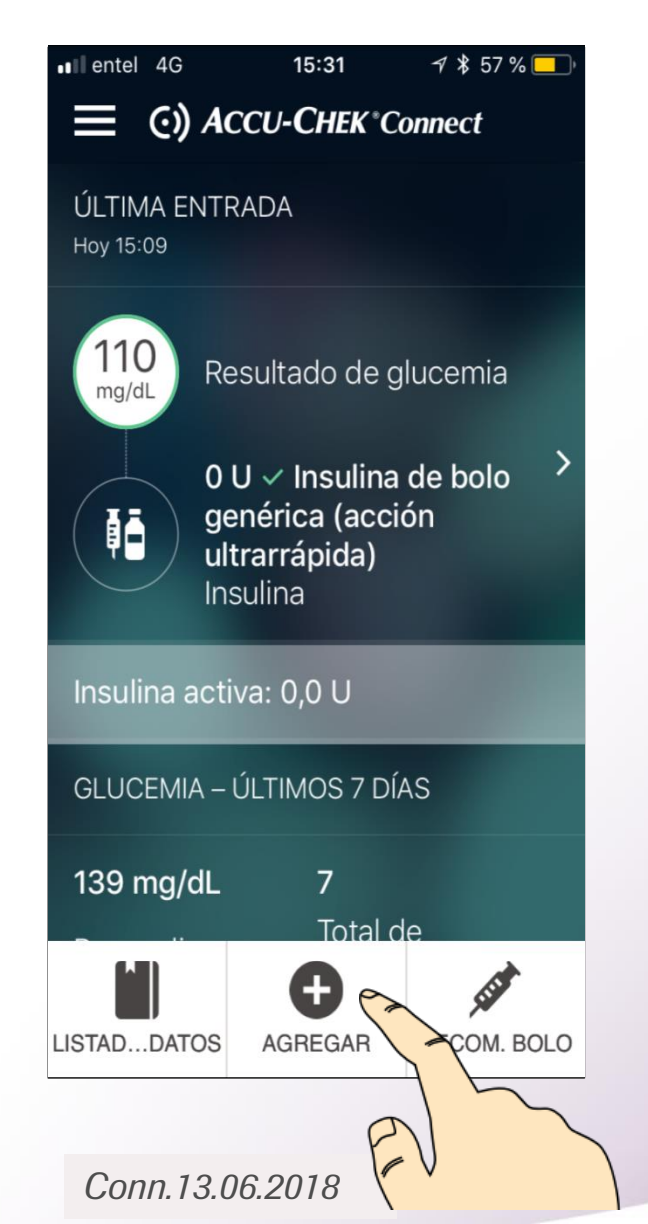

Configurar las dosis de insulina administradas durante las últimas 8 horas:

Para hacerlo, regrese a la pantalla de inicio y presione "Agregar".

 1.Ingrese la fecha y hora de las dosis administradas.
 2.Digite las unidades de insulina administradas.
 3.Presione "Guardar".

**ACCU-CHEK**<sup>®</sup>

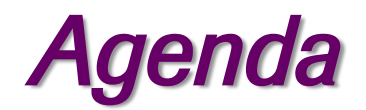

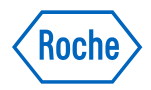

2 Uso de la recomendación de bolo

8 Modificación de ajustes adicionales

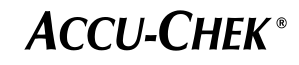

## Uso de la recomendación de bolo

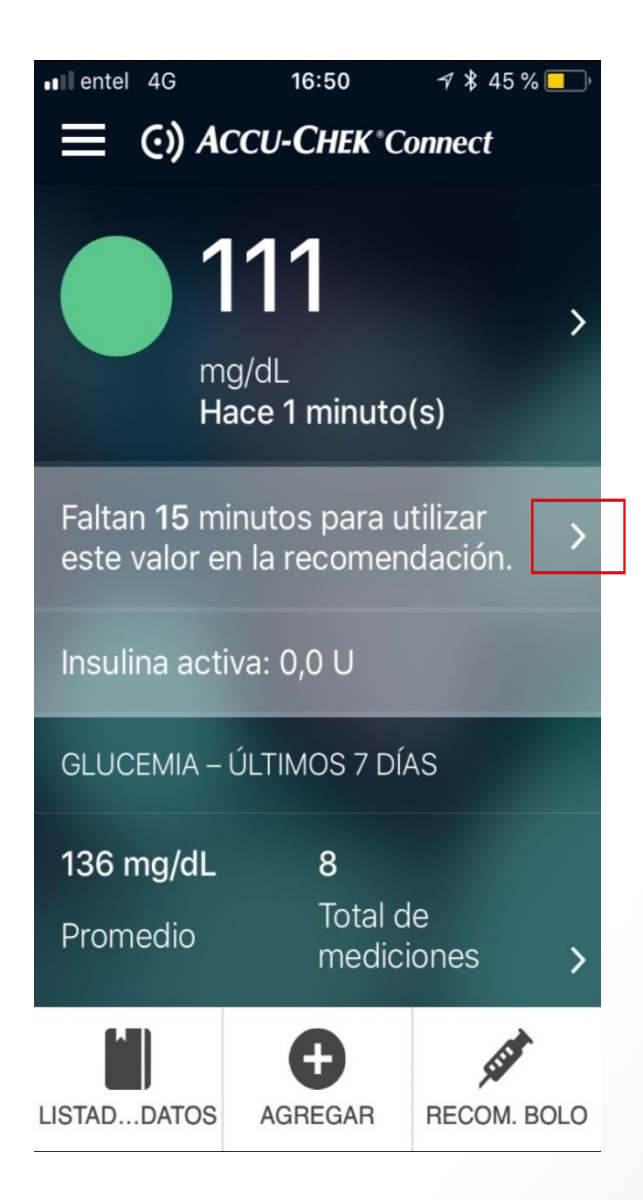

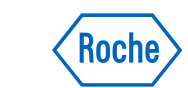

1° Controle su glicemia

Al controlar su glicemia con su medidor Accu-Chek® Instant conectado con la aplicación, el resultado se transferirá automáticamente a su smartphone.

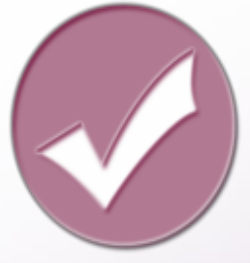

A continuación Ud. cuenta con **15 minutos** para usar esta lectura de glicemia para su cálculo del bolo.

Presione la flecha a la derecha del mensaje "Faltan 15 minutos para utilizar este valor en la recomendación".

**ACCU-CHEK**<sup>®</sup>

#### Conn.13.06.2018

### Uso de la recomendación de bolo

# 2° Ingrese la siguiente información:

•Evento: Momento del día.

•Comida: Cantidad de carbohidratos a consumir. Adicionalmente Ud. puede agregar una imagen de la comida que va a consumir.

•Evento de salud y/o Ejercicio: Seleccione un evento (si aplica alguno).

•Presione "Siguiente".

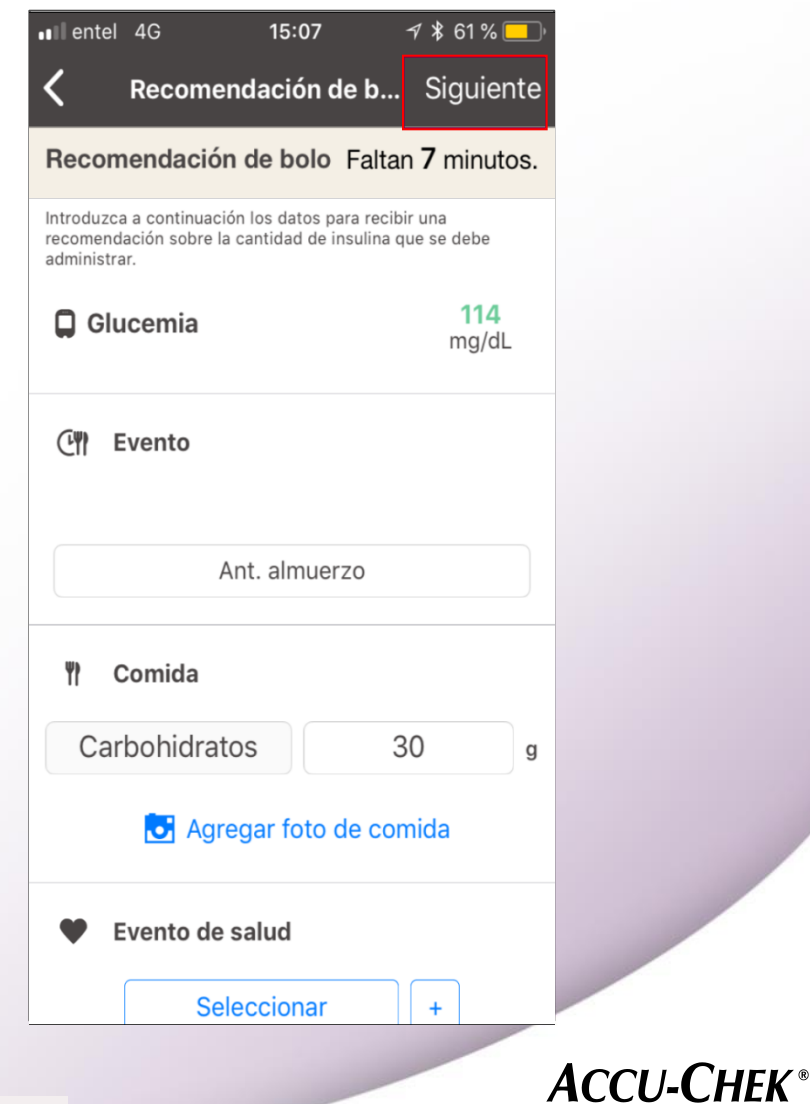

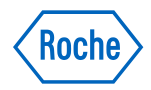

#### insulina en 3 U de insulina bolo se Insulina de bolo general invectará?

Puede administrarse la cantidad de insulina recomendada o modificarla según sea necesario.

¿Cuánta

٩Ō

Luego, confirme la dosis de insulina que se va a administrar presionando "Guardar".

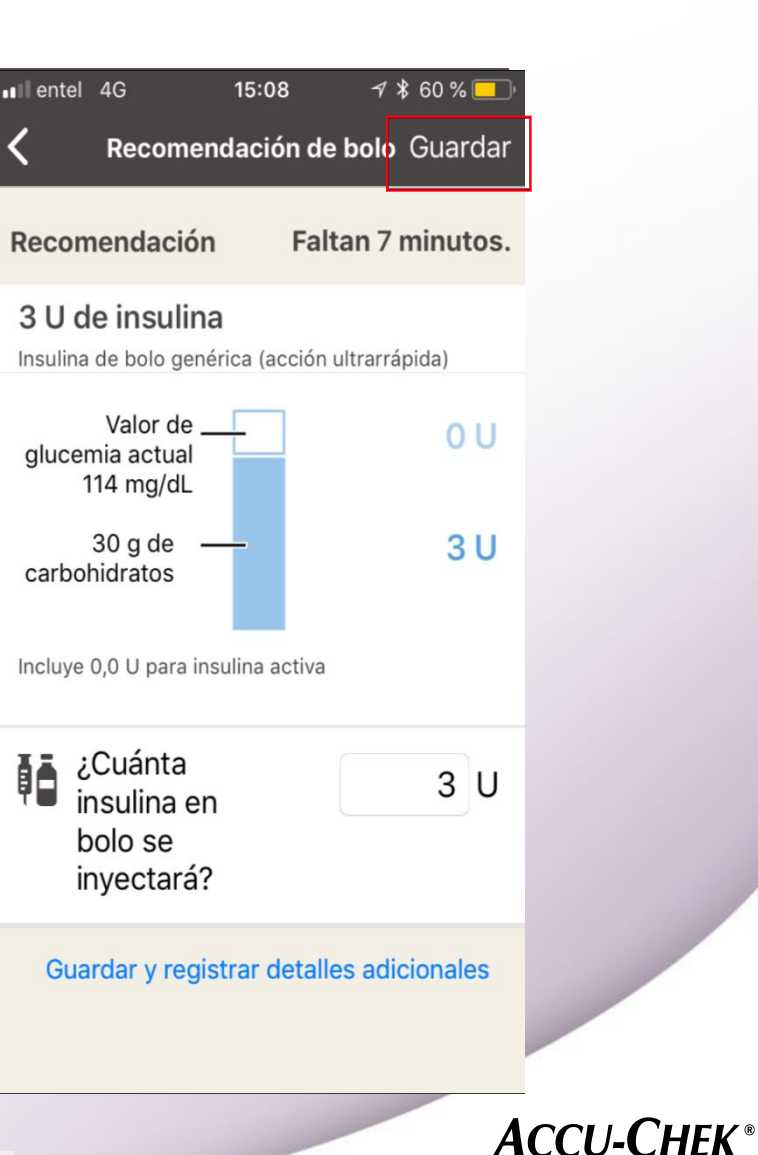

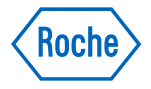

3 U

Uso de la recomendación de bolo

3°Confirme la dosis de insulina

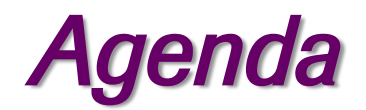

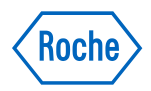

2 Uso de la recomendación de bolo

*8 Modificación de ajustes adicionales* 

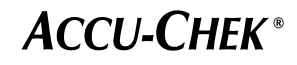

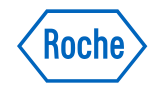

| ∎lentel 4G    | 15:25         | <b>∜</b> ∦58% | % <mark> </mark> • |
|---------------|---------------|---------------|--------------------|
| 🕻 Atrás       | Configuración |               | •••                |
| Funciones     | básicas       |               |                    |
| Cuenta web    |               |               | >                  |
| Sincronizar r | medidor       |               | >                  |
| Recomenda     | ción de bolo  |               | >                  |
| Iniciar       |               |               | >                  |
| Personaliza   | ación         |               |                    |
| Recordatorio  | DS            |               | >                  |
| Cambiar ord   | en de datos   |               | >                  |
| Horas de las  | comidas       |               | >                  |
| Unidades      |               |               | >                  |
| Información   | personal      |               | >                  |
| Registro del  | medidor       |               | >                  |
| Detalles me   | édicos        |               |                    |

# Menú de la recomendación de bolo de insulina

Para cambiar los ajustes de la recomendación de bolo en la pantalla de inicio vaya al Menú (el Menú corresponde a las tres líneas que se encuentran arriba y a la izquierda de la pantalla inicial).

Presione "Configuración".

Luego presione "Recomendación de bolo".

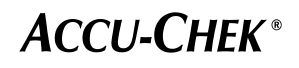

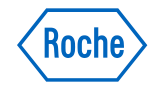

| III entel 4G                                      | 16:23                                    | 7 * 48 %                  | 6 <mark>– –</mark> ) |
|---------------------------------------------------|------------------------------------------|---------------------------|----------------------|
| 🕻 Atrás Red                                       | comendación                              | de bolo 📍                 | •••                  |
| Recomenda                                         | ación                                    |                           | $\bigcirc$           |
| Bloques de tie<br>ratios de carb<br>a la insulina | empo, intervalo<br>pohidratos y ser      | os ideales,<br>nsibilidad | >                    |
| Subida tras la<br>del aperitivo                   | i comida y tama                          | año                       | >                    |
| Detalles de la                                    | insulina                                 |                           | >                    |
| Ejercicios                                        |                                          |                           | >                    |
| Eventos de sa                                     | alud                                     |                           | >                    |
| Cambie el mo<br>de bolo                           | odo de recomer                           | ndación                   | >                    |
| Última modificació<br>recomendación: 0            | ón de la configurac<br>4 de may. de 2018 | ión de la<br>16:07        |                      |

Menú de la recomendación de bolo de insulina

En las opciones del Menú Ud. podrá observar todas las opciones de ajustes y cuándo modificó los ajustes de la recomendación por última vez.

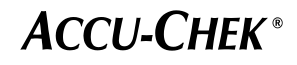

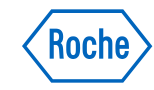

| K Buscar 🖬 4G 16:31 🦪                                                                                             | \$ 47 % [             | <b></b> ) |
|----------------------------------------------------------------------------------------------------|-----------------------|-----------|
| KAtrás Recomendación de bo                                                                                        | olo ∙•                | •         |
| Ejercicio                                                                                                    |                       |           |
| Variación porcentual de la cantidad<br>insulina que necesita por ejercicio.<br>agregar ejercicios adicionales más | de<br>Puede<br>abajo. |           |
| Caminar                                                                                                    | 0                     | %         |
| Correr                                                                                                    | 0                     | %         |
| Nadar                                                                                                    | 0                     | %         |
| Bicicleta                                                                                                    | 0                     | %         |
| Levantamiento de pesas                                                                                            | 0                     | %         |
| + Agregar ejercicio                                                                                               |                       |           |
| Cancelar Guai                                                                                                    | rdar                  |           |

### Cómo modificar el Ejercicio

- En el menú de Recomendación de bolo presione "Ejercicios".
- Seleccione un ejercicio.
- Aumente o disminuya el % del bolo según las indicaciones de su médico entregadas en el formulario.
- Ud puede realizar ajustes en los 5 ejercicios predeterminados o agregar uno nuevo.

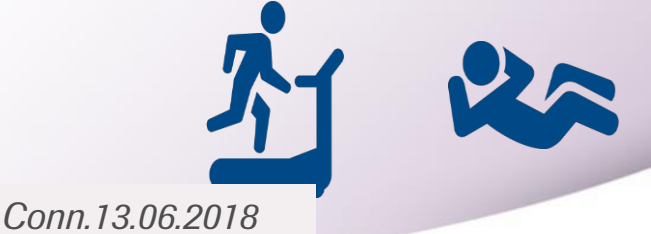

**ACCU-CHEK**<sup>®</sup>

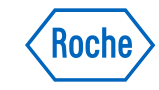

#### 

Variación porcentual de la cantidad de insulina por evento relacionado con la salud. Puede agregar eventos adicionales más abajo.

| Enfermedad                | 0 %     |
|---------------------------|---------|
| Estrés                    | 0 %     |
| Premenstrual              | 0 %     |
| + Agregar evento de salue | d       |
|                           |         |
|                           |         |
|                           |         |
|                           |         |
| Cancelar                  | Guardar |

### Cómo modificar los Eventos de salud

- En el menú de Recomendación de bolo presione "Eventos de salud".
- Seleccione un evento de salud.
- Aumente o disminuya el % del bolo según las indicaciones de su médico entregadas en el formulario.
- Ud puede realizar ajustes en los 3 eventos de salud predeterminados o agregar uno nuevo.

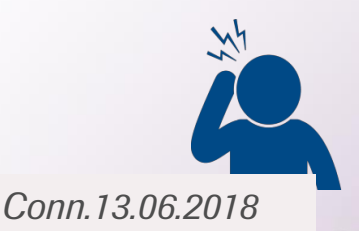

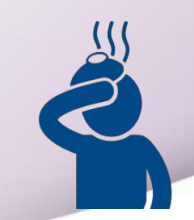

**ACCU-CHEK**<sup>®</sup>

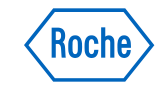

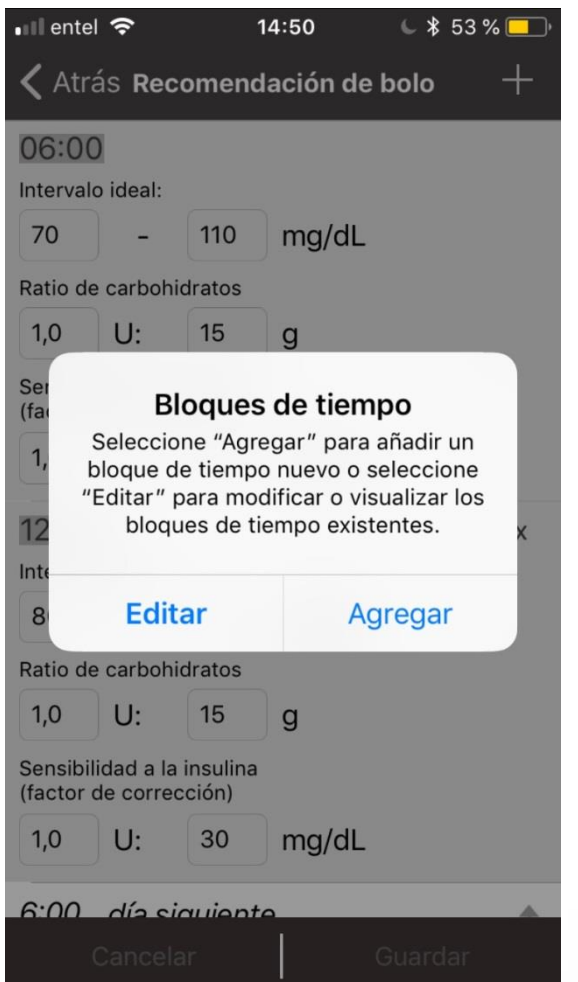

### Cómo modificar Bloques de tiempo

- En el menú de Recomendación de bolo seleccione "Bloques de tiempo".
- Se abrirá una ventana con información. Presione "Editar" para modificar el o los bloques existentes o "Agregar" para añadir un nuevo bloque de tiempo.
- Para el nuevo bloque ingrese el horario de inicio de este (el cual se convertirá automáticamente en el horario de término del bloque anterior), registre el Intervalo ideal, Ratio de carbohidratos y Sensibilidad a la insulina.
  - Presione "Guardar".

•

Conn.13.06.2018

ACCU-CHEK®

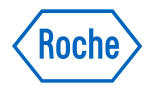

## Configuración Recomendación de Bolo Accu-Chek® Connect

*iFelicidades! Ud. ha finalizado la configuración de su recomendación de bolo Accu-Chek® Connect* 

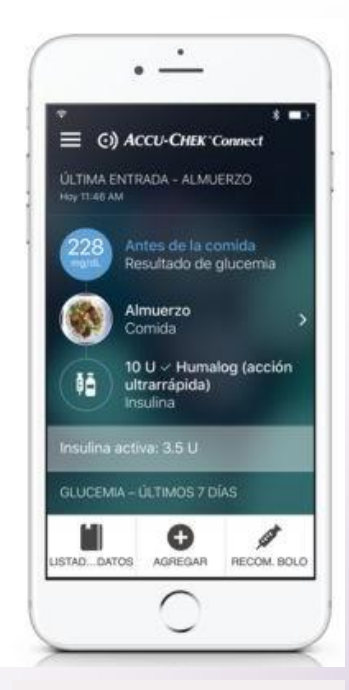

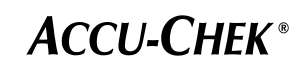

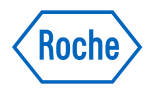

## Doing now what patients need next

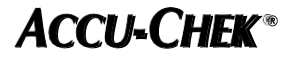